EasyKom Ferie

1

## Brugervejledning - Ferie

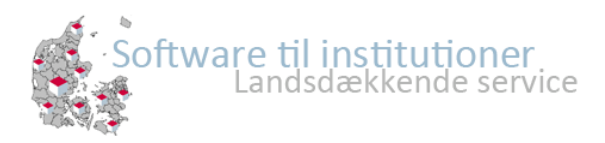

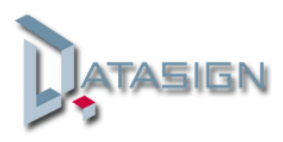

## Ferie fremmøde

I EasyKom er det muligt for Institutionen at fremsende ferielister til forældrene, som så kan melde ind direkte til Institutionen, om deres barn kommer eller ikke kommer.

Der er yderligere mulighed for at forældrene kan meddele Institutionen i hvilket tidsrum barnet kommer, således at Institutionen vil kunne lægge ferie mødeplan for pædagogerne. Oprettelse af ferielister sker under Administration /Ferie

| Status    | 😸 Beskeder 🛛 🚑 Aktivi       | teter 🛛 🏠 Adm | inistration 🔯 Fi   | remmødekontrol 🛛 😡 | Vejledning | 📃 Support 🛛 🔗 Nyheder |
|-----------|-----------------------------|---------------|--------------------|--------------------|------------|-----------------------|
| Børn/unge | Personale Afdelinger        | Klasser Till  | adelser Dagens bes | keder Statistikker | Ferie      |                       |
| 🚖 Ferier  | Fremmøde detaljer           |               |                    |                    |            |                       |
| Opret fe  | erie 🕤 Vis tidligere ferier |               |                    |                    |            |                       |

## Der trykkes herefter på Opret ferie

| 🔁 Ferie            |                                                                                          | ×            | Forio vinduat udfuldaa mad                                                                   |
|--------------------|------------------------------------------------------------------------------------------|--------------|----------------------------------------------------------------------------------------------|
| Beskrivelse:       | Efterår                                                                                  | 0            | relevante enlveninger                                                                        |
| Afdeling:          | Fritteren                                                                                | ¥ 0          | såsom Afdeling og datoer                                                                     |
| Fra dato:          | 15-10-2012                                                                               | •            | Holder Institutionen lukket                                                                  |
| Til dato:          | 19-10-2012                                                                               | •            | markeres i feltet for lukket                                                                 |
| Sidste tilmelding: | 01-10-2012                                                                               | •            | Vises nå forælder kontakt                                                                    |
|                    | <ul> <li>Institutionen er lukket i perioden</li> <li>Vises på forælderkontakt</li> </ul> |              | betyder at forældrene får<br>mulighed for<br>tilbagemelding af ferie<br>fremmøde for barnet. |
|                    |                                                                                          | Gem Annuller |                                                                                              |

## Forældrekontakt

I forældrekontakt vil forældrene nu kunne give Institutionen besked om barnets feriefremmøde i følgende vindue

| Børn:    | Peter Hansen      | ×             | 🔗 Info | 🛃 Beskede | r 🛛 🏠 Påmindelser | a Aktiviteter | 过 Ferie   | 🖳 Stan   | nkort 🛛 🏼 🏼 🎜 | Tilladelser | 🧼 Læge/medicin  |
|----------|-------------------|---------------|--------|-----------|-------------------|---------------|-----------|----------|---------------|-------------|-----------------|
| <b>I</b> | nstitutions ferie | e 🛛 😿 Anden f | erie   |           |                   |               |           |          |               |             |                 |
|          | Gem ændringer     |               |        |           |                   |               |           |          |               |             |                 |
| Dato     |                   |               |        | 1         | Meldt             |               |           |          | Fra kl.       | Til kl.     |                 |
| B 1 E    | fterårsferie      |               |        |           |                   |               |           |          |               |             |                 |
| Uge 4    | 2 Mandag 15. okt  | tober 2012    |        | I         | Kommer            | 📀 Komr        | ner 😢 Kom | mer ikke | 08:00         | 14:00       | 凌 Redigér tider |
| Uge 4    | 2 Tirsdag 16. okt | ober 2012     |        | I         | Kommer            | 📀 Komr        | mer 😢 Kom | mer ikke | 08:00         | 12:00       | 凌 Redigér tider |
| Uge 4    | 2 Onsdag 17. okt  | ober 2012     |        | I         | kke meldt         | 📀 Komr        | ner 😢 Kom | mer ikke | 08:00         | 16:00       | 凌 Redigér tider |
| Uge 4    | 2 Torsdag 18. ok  | tober 2012    |        | 1         | kke meldt         | 📀 Komr        | ner 🔀 Kom | mer ikke | 08:00         | 16:00       | 凌 Redigér tider |
| Uge 4    | 2 Fredag 19. okto | ober 2012     |        | I         | kke meldt         | 📀 Komr        | ner 🔀 Kom | mer ikke | 08:00         | 16:00       | 凌 Redigér tider |
|          |                   |               |        |           |                   |               |           |          |               |             |                 |

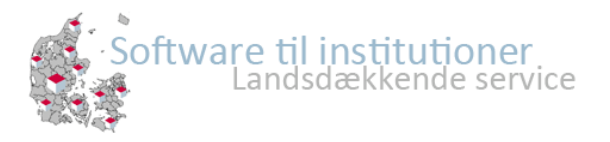

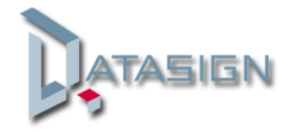

Hvis barnet kommer trykker forældrene på 🥝 Kommer og derefter på 📝 Redigér tider

| ĺ | 🔯 Redigér tider |                   | ×        | Forældrene vil nu kunne indsætte det tidsrum, som  |
|---|-----------------|-------------------|----------|----------------------------------------------------|
|   |                 | 🔲 Saab alla Kidaa |          | barnet skal være i institution den pågældende dag. |
|   |                 | Sæt alle tider    | i ferien |                                                    |
|   | Fra kl.:        | 08:00             | ~        |                                                    |
|   | Til kl.:        | 16:00             | *        |                                                    |
|   |                 |                   |          |                                                    |
|   |                 | 🕝 Gem             | Annuller |                                                    |

Resultatet af forældrenes tilbagemelding vil herefter kunne ses under Administration /Ferie

| 🔲 Status 😠 Beskeder 🛛 🚓 Aktiviteter 🔗 Administration 🔯 Fremm                                                                                                    | ødekontrol 🛛 😡 Vej | ledning 📃 📃 Supp | ort 🔗 Nyheder |          |                  |                |                     |
|----------------------------------------------------------------------------------------------------|--------------------|------------------|---------------|----------|------------------|----------------|---------------------|
| Status Beskeder Administration   Status Status   Status Status   Personale Afdelinger   Kasser Tilladelser   Dagens beskeder Statistikker   Ferier Fremmøde detaljer |                    |                  |               |          |                  |                |                     |
| 🕇 Ferier 🦻 Fremmøde detaljer                                                                                                    |                    |                  |               |          |                  |                |                     |
| O Opret ferie                                                                                                    |                    |                  |               |          |                  |                | 😹 Meldt tilbage     |
| Faria                                                                                                    | Era dato           | Til dato         | Afdeling      | Lukkat   | Vis til forældre | Tilmelding til | Meldt               |
| Ret Efferår                                                                                                    | 15-10-2012         | 19-10-2012       | Fritteren     | <u>a</u> |                  | 01-10-2012     | Ikke meldt<br>Meldt |

Ved at markere Ferien f.eks. her Efterår, så vil man kunne se for hvilke børn, der er meldt tilbage eller ikke meldt.

Det er nu muligt for institutionen at får et overblik over det forventede feriefremmøde.

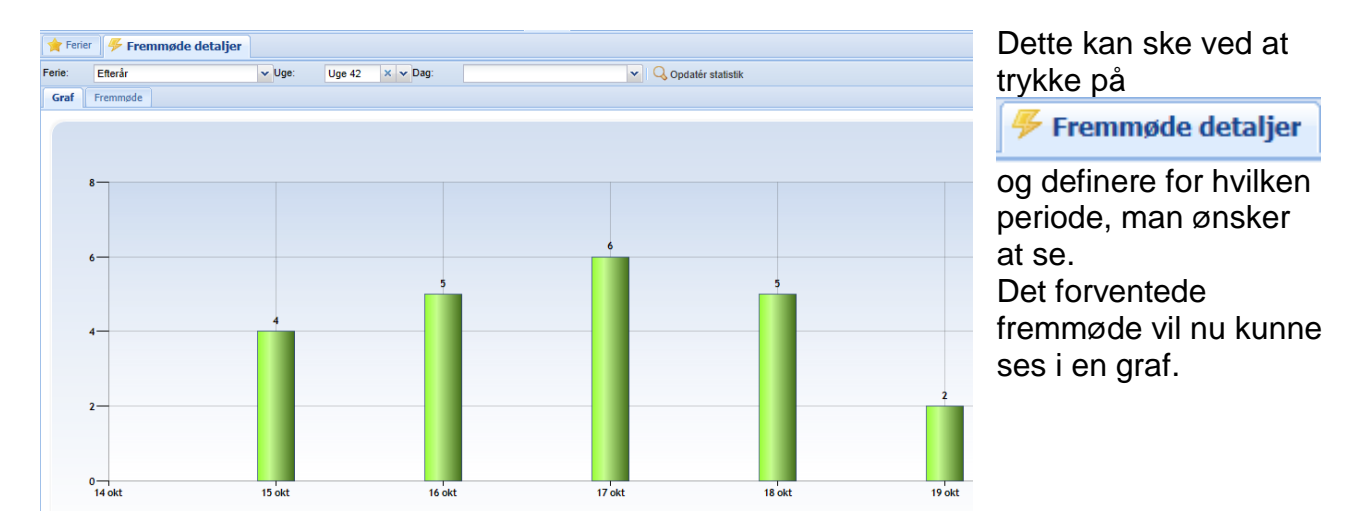

Ønskes flere detaljer trykkes på "Fremmøde", og der fremkommer en oversigt over børn, klasser og tider for ugen.

| Ferie:    | rerie: Efterår VUge: Uge 42 X V Dag: V Q Opdatér statistik |            |       |       |                     |     |       |       |                     |                     |       |       |                     |          |       |                     |                     |     |       |       |  |
|-----------|------------------------------------------------------------|------------|-------|-------|---------------------|-----|-------|-------|---------------------|---------------------|-------|-------|---------------------|----------|-------|---------------------|---------------------|-----|-------|-------|--|
| Graf      | Graf Fremmøde                                              |            |       |       |                     |     |       |       |                     |                     |       |       |                     |          |       |                     |                     |     |       |       |  |
| Mandag    | - 15-10-20                                                 | 12         |       |       | Tirsdag - 16-10-2   | 012 |       |       | Onsdag - 17-10-20   | Onsdag - 17-10-2012 |       |       |                     | 012      |       | Fredag - 19-10-2012 |                     |     |       |       |  |
| Navn      |                                                            | Kla        | Fra   | Til   | Navn                | Kla | Fra   | Til   | Navn                | Kla                 | Fra   | Til   | Navn                | Kla      | Fra   | Til                 | Navn                | Kla | Fra   | Til   |  |
| Anders A  | ndersen                                                    | 3.A        | 08:00 | 16:00 | Christian Philipsen | 3.A | 09:00 | 16:00 | Dennis Gustav       | 3.A                 | 08:00 | 16:00 | Christian Philipsen | 3.A      | 09:00 | 16:00               | Dennis Gustav       | 3.A | 08:00 | 16:00 |  |
| Lisbeth V | Vangee                                                     | 3.A        | 08:00 | 16:00 | Jan Michael         | 3.A | 08:00 | 16:00 | Anders Andersen     | 3.A                 | 10:00 | 17:00 | Camilla Dalgård     | 3.A      | 08:00 | 16:00               | Christian Philipsen | 3.A | 09:00 | 16:00 |  |
| Jan Mich  | ael                                                        | 3.A        | 07:30 | 15:00 | Lisbeth Wangee      | 3.A | 08:00 | 16:00 | Lisbeth Wangee      | 3.A                 | 07:30 | 13:00 | Lisbeth Wangee      | 3.A      | 08:00 | 16:00               |                     |     |       |       |  |
| Christian | Philipsen                                                  | 3.A        | 09:00 | 16:00 | Anders Andersen     | 3.A | 08:00 | 16:00 | Jan Michael         | 3.A                 | 07:30 | 15:00 | Anders Andersen     | 3.A      | 08:00 | 16:00               |                     |     |       |       |  |
|           |                                                            |            |       |       | Dennis Gustav       | 3.A | 08:00 | 16:00 | Camilla Dalgård     | 3.A                 | 09:00 | 16:00 | Dennis Gustav       | 3.A      | 08:00 | 16:00               |                     |     |       |       |  |
|           |                                                            |            |       |       |                     |     |       |       | Christian Philipsen | 3.A                 | 09:00 | 16:00 |                     |          |       |                     |                     |     |       |       |  |
|           |                                                            |            |       |       |                     |     |       |       |                     |                     |       |       |                     |          |       |                     |                     |     |       |       |  |
|           |                                                            |            |       |       |                     |     |       |       |                     |                     |       |       |                     |          |       |                     |                     |     |       |       |  |
|           |                                                            |            |       |       |                     |     |       |       |                     |                     |       |       |                     |          |       |                     |                     |     |       |       |  |
| · · · ·   |                                                            |            |       |       |                     |     |       |       | 1                   |                     |       |       | 1                   |          |       |                     | 1                   |     |       |       |  |
|           |                                                            | <b>E</b> - | 10    |       |                     |     |       |       |                     |                     |       |       |                     |          |       |                     |                     |     |       |       |  |
|           | 1. 1. 1. 1. 1. 1. 1. 1. 1. 1. 1. 1. 1. 1                   | ÷.         | Sc    | oft w | are til             | in  | tit   | uti/  | oner                |                     |       |       |                     |          |       |                     |                     |     |       |       |  |
|           | 17 K                                                       | 1          | 200   |       | lande               |     |       | and   | sonvico             |                     |       |       |                     |          | AT    | TAEIGN              |                     |     |       |       |  |
|           | La ser                                                     |            |       |       | Lanus               | uæ  |       | enue  | Service             |                     |       |       |                     | AIABIGIN |       |                     |                     |     |       |       |  |
|           | 17                                                         |            | 32    |       |                     |     |       |       |                     |                     |       |       |                     |          |       | <b>1</b>            |                     |     |       |       |  |
|           |                                                            |            | 14    |       |                     |     |       |       |                     |                     |       |       |                     |          |       | -                   |                     |     |       |       |  |

Det vil yderligere være muligt at få en graf og oversigt over fremmødet på den enkelte dag

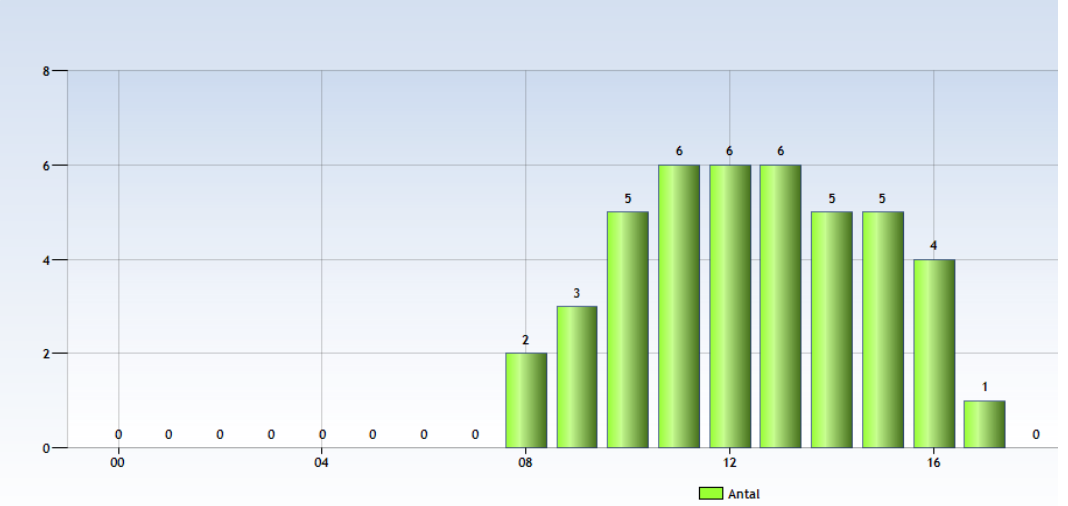

| Ferie: Efterår   |               |  |  |  |      | Uge: Uge 42 × ✓ Dag: Onsdag 17-10-2 |     |     |     |  |      | 17-10-2012          | 7-10-2012 × V Q Opdatér statistik |       |       |  |  |
|------------------|---------------|--|--|--|------|-------------------------------------|-----|-----|-----|--|------|---------------------|-----------------------------------|-------|-------|--|--|
| Graf             | Graf Fremmøde |  |  |  |      |                                     |     |     |     |  |      |                     |                                   |       |       |  |  |
| Mandag           |               |  |  |  |      | Tirsdag                             |     |     |     |  |      | Onsdag - 17-10-20   | 12                                |       |       |  |  |
| Navn Kla Fra Til |               |  |  |  | Navn |                                     | Kla | Fra | Til |  | Navn | Kla                 | Fra                               | Til   |       |  |  |
| ingen dat        | a             |  |  |  |      | ingen da                            | ta  |     |     |  |      | Dennis Gustav       | 3.A                               | 08:00 | 16:00 |  |  |
|                  |               |  |  |  |      |                                     |     |     |     |  |      | Anders Andersen     | 3.A                               | 10:00 | 17:00 |  |  |
|                  |               |  |  |  |      |                                     |     |     |     |  |      | Lisbeth Wangee      | 3.A                               | 07:30 | 13:00 |  |  |
|                  |               |  |  |  |      |                                     |     |     |     |  |      | Jan Michael         | 3.A                               | 07:30 | 15:00 |  |  |
|                  |               |  |  |  |      |                                     |     |     |     |  |      | Camilla Dalgård     | 3.A                               | 09:00 | 16:00 |  |  |
|                  |               |  |  |  |      |                                     |     |     |     |  |      | Christian Philipsen | 3.A                               | 09:00 | 16:00 |  |  |
|                  |               |  |  |  |      |                                     |     |     |     |  |      |                     |                                   |       |       |  |  |
|                  |               |  |  |  |      |                                     |     |     |     |  |      |                     |                                   |       |       |  |  |
|                  |               |  |  |  |      |                                     |     |     |     |  |      |                     |                                   |       |       |  |  |

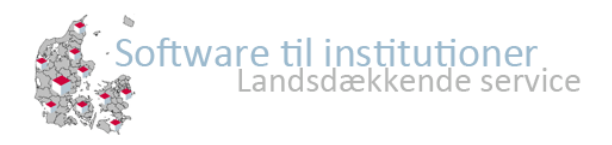

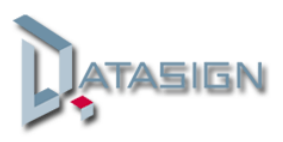